# Quesť

SharePlex<sup>®</sup> 11.4

# RDS上のOracle向けのインストールおよび 設定ガイド

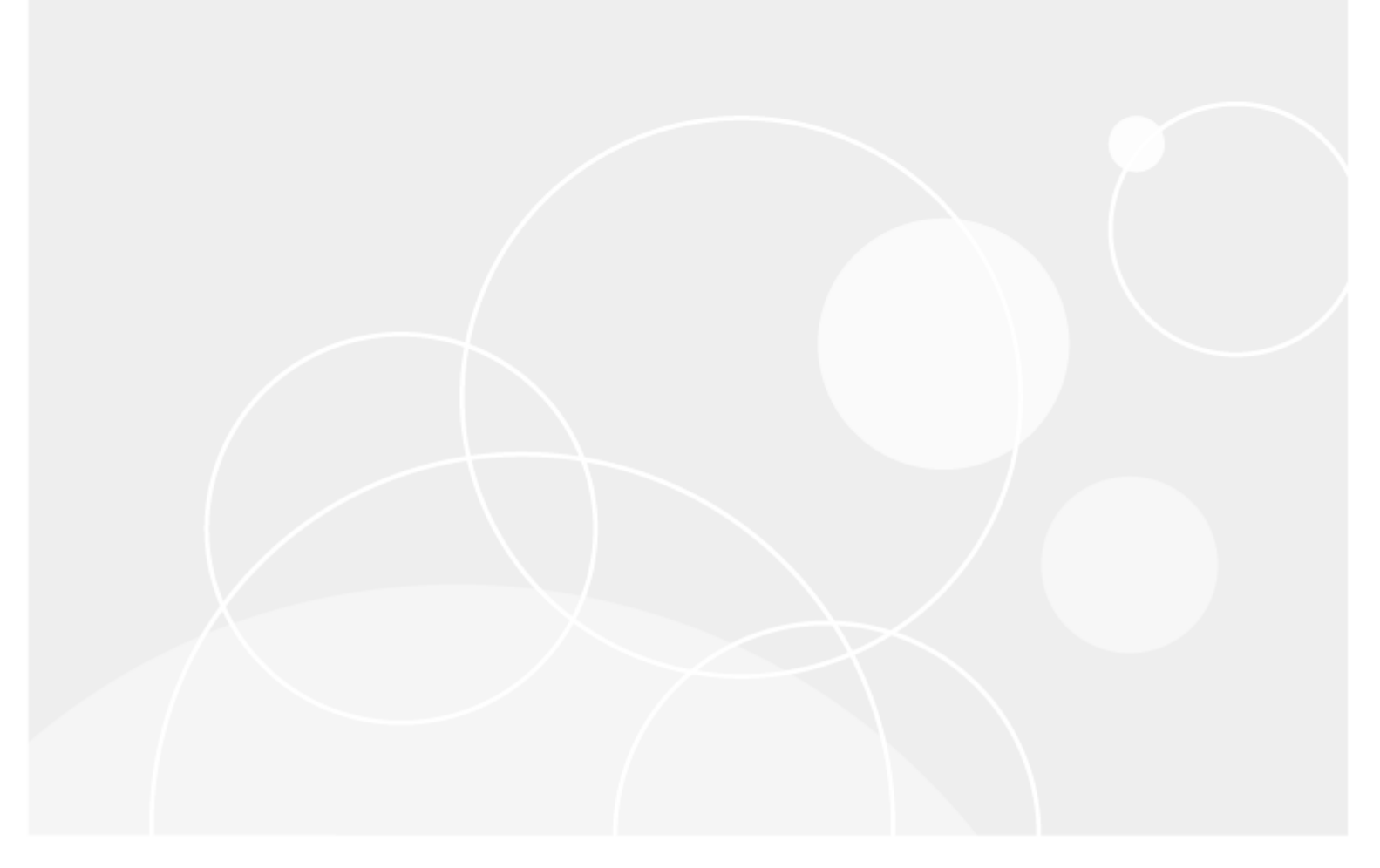

#### © 2024 Quest Software Inc. ALL RIGHTS RESERVED.

本書に記載されている専有情報は、著作権によって保護されています。本書に記載されているソフトウェアは、ソフトウェアライセンスまたは機密保持契約のもとに提供されます。本ソフトウェアは、当該契約の条項に従う場合に限り、使用または複製できるものとします。本書のいかなる部分も、Quest Software Inc.の書面による許可なく、複写および録音を含む電子的または機械的ないかなる形式や手段においても、あるいはいかなる目的においても、複製または転載することはできません。

本書に記載されている情報は、Quest Software製品の概要説明を目的としたものです。本書によって、あるいはQuest Software製品の販売に関連して、明示または黙示にかかわらず、禁反言やその他の方法によって生じる、いかなる知的所有権に対するライセンスも許諾されません。当該製品のライセンス契約で指定されている約款に記載されている場合を除き、Quest Softwareはいかなる責任も負うものではなく、商品性、特定目的への適合性、または非侵害性に関する黙示的保証を含め(たたしこれらに限定されない)、その製品に関連する一切の明示的、黙示的、または法令による保証を行いません。Quest Softwareは、いかなる場合においても、本書の使用または使用不可能に起因する直接損害、間接損害、結果的損害、懲罰的損害、特別損害、または付随的損害(営業利益の損失、ビジネスの中断、情報の紛失を含むがこれらに限定されない)について、仮にそれらの発生の可能性を知らされていたとしても、一切の責任を負いません。Quest Softwareは、本書の内容の正確性または完全性に関する保証または表明を行わず、仕様および製品の説明に対する変更をいつでも予告なく行う権利を有します。Quest Softwareは、本書に記載されている情報を更新する確約を一切行いません。

本書の使用に関して不明な点がありましたら、以下までお問い合わせください。

Quest Software Inc.

Attn: LEGAL Dept

4 Polaris Way

Aliso Viejo, CA 92656

クエスト・ソフトウェア株式会社 160-0023 東京都新宿区西新宿6-10-1日土地西新宿ビル13F

Webサイト https://www.quest.com/jp-ja お問い合わせ Sales.JP@quest.com

#### 特許

Quest Softwareは、当社の先進的なテクノロジーを誇りにしています。この製品には、特許および出願中の特許が適用される場合があります。この製品に適用される特許の最新情報については、当社のWebサイト(https://www.quest.com/legal)をご覧ください。

#### 商標

Quest、Questのロゴ、SharePlex、およびJoin the Innovationは、Quest Software Inc.の商標および登録商標です。Questの商標の一覧については、 https://www.quest.com/legal/trademark-information.aspxをご覧ください。その他すべての商標および登録商標 は各所有者に帰属します。

SharePlex RDS上のOracle向けのインストールおよび設定ガイド 更新日 - 2024/09/10 バージョン - 11.4

# 内容

| このガイドについて                       |    |
|---------------------------------|----|
| その他のSharePlex関連ドキュメント           |    |
| 概要と要件                           | 5  |
| 要件とサポート                         | 5  |
| SharePlex AMI                   | 5  |
| RDSでサポートされているOracleバージョン        |    |
| RDSでサポートされているOracleの機能          | 5  |
| <del>サポー</del> トなし              | 5  |
| SharePlex設 定 タスク                |    |
| SharePlex AMIインスタンスの構成          | 7  |
| 前提条件                            |    |
| SharePlex AMIインスタンスの作成          |    |
| SharePlexインスタンスにログイン            |    |
| SharePlexインスタンスにライセンスキーの追加      | 11 |
| オンプレミスソース、RDSターゲットのセットアップ       |    |
| オンプレミスにインストールされているSharePlex     |    |
| EC2クラウド上のAMIインスタンスとしてのSharePlex | 16 |
| EC2ソース、RDSターゲットのセットアップ          | 19 |
| ソースRDS、ターゲットRDSのセットアップ          |    |
| 異なるリージョンのRDSソース、RDSターゲットのセットアップ | 25 |
| Oracleのデータベースセットアップ             |    |
| 概要                              |    |
| 会社概要                            | 29 |
| Questのお問い合わせ先                   |    |
| テクニカルサポートのリソース                  |    |

# このガイドについて

このマニュアルでは、Amazon RDS Oracle データベースにSharePlexをインストールし、設定する手順を説明します。

# その他のSharePlex関連ドキュメント

SharePlexドキュメントー式については、https://support.quest.com/shareplex/technical-documentsをご覧ください。

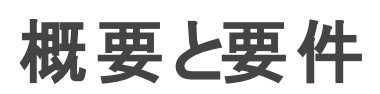

Amazon RDSサービスでホストされているOracleデータベースに対するSharePlexのデプロイは、オンプレミスのOracle データベースに対するSharePlexのデプロイとは若干異なります。一般的なオンプレミスのデータベース環境では、 SharePlexの管理者が本番データベースシステムに直接SharePlexをインストールし、セットアップすることができます。し かし、RDS環境では、SharePlexを基盤となるオペレーティングシステムにインストールすることはできません。このオペレー ティングシステムはAmazonによって完全に管理されています。

RDS上のOracleデータベースとの間でレプリケーションを実行するには、OracleデータベースのRDS展開の外部にある サーバにSharePlexをインストールし、リモート接続を通じてRDSデータベースとやり取りするようSharePlexを設定しま す。SharePlexが展開されると、オンプレミスのソースからキャプチャしたり、ターゲットにポストしたりするときと同じように動 作します。

# 要件とサポート

RDS環境でSharePlexを使用するときは、次のことについて理解してください。

# SharePlex AMI

RDSデータベースとのレプリケーション用にサポートされている構成のうち1つを除くすべてにおいて、SharePlex AMI (Amazon仮想マシンインスタンス)を取得する必要があります。このインスタンスは、Amazon EC2上でホストされている Amazon Linux仮想マシンで、SharePlexがプリインストールされています。Oracleクライアントがイメージに含まれていま す。EC2アカウントからSharePlexインスタンスを起動し、ライセンスとデータベースへの接続を設定するいくつかのタスクを 実行します。

詳細については、「SharePlex AMIインスタンスの構成」の7ページを参照してください。

# RDSでサポートされているOracleバージョン

RDSからのCaptureは、Oracleバージョン11g R2(サポート対象の11g R2のバージョンは11.2.0.4.v11以降)、12c R1 (サポート対象の12c R1のバージョンは12.1.0.2.v7以降)、および19c EE & SE2でサポートされます。Postは、RDSおよ m USharePlexでサポートされるすべてのOracleバージョンでサポートされています。

# RDSでサポートされているOracleの機能

RDSでサポートされているOracle機能サポートは、デフォルトのオプショングループ(default:oracle-ee-12-1、 default:oracle-ee-11-2、default:oracle-ee-19、およびdefault:oracle-se2-19)に限定されています。

# サポートなし

以下のSharePlexまたはOracleの機能は、RDS上のOracleデータベースではサポートされていません。

- レプリケートされたデータの暗号化
- レプリケートされたデータの圧縮
- Oracle Spatialオブジェクトのレプリケーション

# SharePlex設定タスク

このガイドでは、SharePlexをインストールし、RDS環境でOracleソースとターゲットへの接続をサポートする環境を設定 した時点から説明します。レプリケーションを開始するには、まだ少し作業が必要です。データをレプリケートするために SharePlexを設定するには、以下のガイドを参照してください。

SharePlex管理ガイド:このガイドには、レプリケーションルールを含む設定ファイルの作成、レプリケーションの制御と監視、レプリケーションの有効化、およびその他の重要なタスクに関する説明が記載されています。

SharePlexリファレンスガイド:このガイドには、SharePlexの各コマンドとパラメータの使用方法に関する詳細情報が記載されています。

# 2

# SharePlex AMIインスタンスの構成

これらの手順は、SharePlexインスタンスを作成するのに役立ちます。

# 前提条件

- Amazon Web Services (AWS)アカウントと(Amazonが推奨する) Identity and Access Management Userを作成するか、SharePlexに使用する既存のアカウントのAWS資格情報を取得します。
- SharePlexのライセンスキーをご用意ください。
- ・各SharePlex AMIには、SharePlexコマンドを発行したり、その他のレプリケーション関連の管理タスクを実行したりするユーザの着信接続用にポート22を開く着信SSHルールが必要です。ワンクリック起動方式では、既存の受信SSHルールを持つ事前定義されたセキュリティグループが提供され、1つまたは複数のIPアドレスにリンクできます。別のセキュリティグループを選択することもできます手動起動方式では、カスタムのセキュリティグループを作成することも、既存のグループを選択することもできます。起動を開始する前にカスタムのセキュリティグループを作成するには、Amazon AWSのドキュメントを参照してください。
- ・ SharePlexインスタンスへのSSHアクセスは、鍵ペアを使用した公開鍵認証によってのみ許可されます。鍵ペアの公開鍵はSharePlexインスタンスに埋め込まれ、秘密鍵はSharePlexユーザによってSharePlexに接続するコンピュータのファイルに保存されます。接続文字列でこのファイルを指定します。ワンクリック起動方式では、既存の鍵ペアを選択する必要があります。手動起動方式では、鍵ペアを作成するか、既存の鍵ペアを選択できます。 鍵ペアを作成するには、Amazon AWSのドキュメントを参照してください。

# SharePlex AMIインスタンスの作成

# Amazon AWSでSharePlexを検索するには:

- 1. AWSアカウントの資格情報を使ってAmazon Marketplaceにログオンします。
- 2. 検索ボックスに「SharePlex」と入力します。
- 検索で返された「SharePlex for Database Replication(データベースレプリケーション用SharePlex)」リンク をクリックします。「SharePlex」ページが表示され、様々なインフラオプションに基づいてコストを比較することがで きます。
- 4. ページ上部の「Continue to Subscribe(続行してサブスクライブ)」をクリックします。
- 5. 以下のいずれかの方法でSharePlexインスタンスを作成することができます。
  - ワンクリック起動:限定的なカスタマイズオプションで、デフォルトのSharePlexインスタンスを起動します。 インスタンスはデフォルトの名前で起動しますが、これは起動プロセスが完了した後で変更できます。
  - 手動起動:名前の指定、鍵ペアやセキュリティグループの作成など、SharePlexインスタンスのカスタマイズオプションが追加で提供されます。

# SharePlex AMIインスタンスをワンクリックで作成するには:

- 1. 「One-Click (ワンクリック)」を選択します。
- 2. 次の設定を指定します。これらの機能に関する詳細情報が必要な場合は、Amazon RDSのヘルプを参照して ください。

Version(バージョン):実行したいSharePlexのバージョンを選択します。

Region(リージョン): SharePlexインスタンスをホストするAmazonリージョンを選択します。

EC2 Instance Type (EC2インスタンスタイプ): SharePlexインスタンスの仮想マシン属性を選択します。

**VPC Settings (VPC設定)**: SharePlexインスタンスの仮想プライベート・クラウド・ネットワークとサブネットを選択するか、作成します。

Security Group(セキュリティグループ): 既存のセキュリティグループを選択するか、「Create new based on seller settings (販売者の設定に基づいて新規作成)」を選択して、既存のSSHルールを独自のIPアドレスにカスタマイズします。注意: リストに表示されているAmazonが生成したデフォルトのセキュリティグループは、外部ネットワークを介した本番レプリケーションには十分なセキュリティを提供しません。

Key Pair(鍵ペア): SharePlexインスタンスにログオンする際に認証として使用する鍵ペアを選択します。注意: 選択した鍵ペアでSharePlexにログインするには、その鍵ペアの秘密鍵を含む.pemファイルを所有している必要 があります。

3. 「Launch with One Click(ワンクリック起動)」をクリックします。ソフトウェアのインスタンスがEC2にデプロイされ たことが通知されます。EC2コンソールでこのインスタンスのステータスを確認し、必要に応じて名前を割り当てるこ とができます。

## SharePlex AMIインスタンスを手動で作成するには:

- 1. 「Manual Launch(手動起動)」を選択します。
- 2. 「Launch(起動)」をクリックします。
- 3. 「Version(バージョン)」で、実行したいSharePlexバージョンを選択します。
- 4. 「Launch(起動)」で、SharePlexインスタンスをホストするAmazonリージョンを見つけ、「Launch with EC2 Console(EC2コンソールで起動)」をクリックします。
- 5. 処理とストレージのニーズに合ったインスタンスタイプを選択し、「Next: Configure Instance Details(次へ: インスタンスの詳細の設定)」をクリックします。
- 6. SharePlexインスタンスの操作に関連するオプションを選択します。
- 7. 「Next: Add Storage(次へ: ストレージの追加)」をクリックします。
- 8. デフォルトのストレージ設定を維持するか(ほとんどの場合、これで十分です)、必要に応じて変更してください。
- 9. 「Next: Add Tags (次へ: タグの追加)」をクリックします。
- 10. 「Add Tag(タグの追加)」をクリックし、以下のように入力します。
  - Key column(キー列): ユーザ名、または検索やソートの基準となるその他の値を入力して、この SharePlexインスタンスを検索します。例: MyUserName
  - Value column(値列): SharePlexインスタンス名を入力します。例: MySharePlexInstance
- 11. 「Next: Configure Security Group(次へ: セキュリティグループの設定)」をクリックします。
- 12. SharePlexの要件を満たすセキュリティグループを選択または作成します。ルールを作成するには、この説明書の 「前提条件」を参照してください。
- 13. 「Next: Review and Launch(次へ: レビューと起動)」をクリックします。
- 14. インスタンスの仕様を確認し、必要であれば変更します。
- 15. 「Launch(起動)」をクリックします。鍵ペアのダイアログが表示されます。鍵ペアをSharePlexインスタンスに関連 付ける方法を指定します。
  - 鍵ペアが既に存在する場合は、「Choose an existing key pair(既存の鍵ペアを選択)」を選択し、 名前を選択します。
  - 新しい鍵ペアを指定するには、「Create new key pair(新しい鍵ペアを作成)」を選択し、鍵ペアファイルの名前を入力して、「Download Key Pair(鍵ペアをダウンロード)」をクリックします。秘密鍵が、.pemという拡張子の付いたファイルの形式でお使いのコンピュータにダウンロードされます。
- 16. **.pem**ファイルの権限を読み取り専用に変更します。これはAmazonによって指定されている要件です。ファイルを 安全な場所に保管し、後でアクセスできるようにします。
- 17. 「Launch Instance(インスタンスの起動)」をクリックします。
- 18. 「View Instance (インスタンスの表示)」をクリックし、インスタンスの初期化が完了するまで待ちます。
- 割り当てられた名前タグでSharePlexインスタンスを選択し、「Status Checks(ステータス確認)」列に「Checks Passed(確認合格)」ステータスが表示されるまで待ちます。

# SharePlexインスタンスにログイン

- 1. お使いのシステムにSSHクライアントがない場合は、ダウンロードしてインストールしてください。
- 2. SSHクライアントを実行します。
- 3. 常にec2-userとしてSharePlex AMIインスタンスにログオンしてください。このユーザはSharePlex Administratorで す。次のコマンドを入力します。

ssh -i ~/.ssh/pem\_file\_name.pem ec2-user@IP\_address/hostname

ここで

- pem\_file\_nameはダウンロードした.pemファイルの名前で、セキュリティ・キー・ペアのプライベートキーが 含まれています。
- *IP\_address/hostnameは、IPv4パブリックIPアドレスか、存在する場合はドメイン・ネーム・サーバ、または* /etc/hostsファイルでこのIPアドレスにマッピングされているホスト名です。

# SharePlexインスタンスにライセンスキーの追 加

# SharePlexインスタンスにライセンスキーを追加するには:

- 1. SharePlexインスタンスにログオンします。
- Linuxのコマンドプロンプトで、次のコマンドを使用してSharePlexライセンス・キー・ユーティリティを実行します。 /home/ec2-user/shareplex/proddir/install/splex\_add\_key
- 3. ライセンスキーを追加/更新するプラットフォームを選択します。

SharePlex License Utility

- 1) Oracle
- 2) File
- 3) JMS
- 4) Kafka
- 5) SQL Server
- 6) Postgres
- 7) MySQL
- 8) Snowflake
- 9) Event Hubs
- 10) All Platforms
- q) Quit License Utility

Enter option:

- 4. 上記のリストから適切な番号を入力してプラットフォームを選択します。
- 5. Questから受け取ったキーを手動で入力します。キーの入力が終わったら、Enterを押します。
- 6. 「q」と入力してユーティリティを終了します。

# オンプレミスソース、RDSターゲットのセット アップ

SharePlexでは、ソースデータベースがオンプレミス、ターゲットがRDSデータベースの場合、SharePlexの以下の構成が サポートされています。

- オンプレミスにインストールされているSharePlex
- ・ EC2クラウド上のSharePlex AMIインスタンス

3

# オンプレミスにインストールされている SharePlex

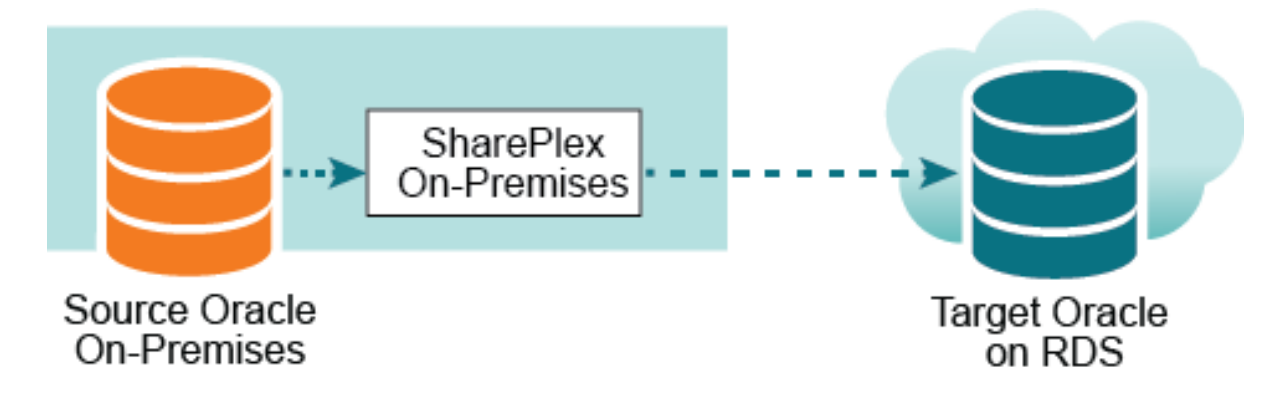

このシナリオでは、オンプレミスで実行されているCaptureはbequeath接続を介してソースデータベースに接続し、PostプロセスはTNSを介してRDSデータベースに接続します。

この構成をセットアップするには、以下のいずれかの方法でSharePlexをオンプレミスにインストールします。

本番ソースサーバを使用して、SharePlexレプリケーションコンポーネントのすべてを実行できます。このセットアップでは、ソースとターゲット両方のレプリケーションプロセス(およびそのキュー)が、1つのサーバ(本番サーバ)にインストールされています。

注意:大量のトランザクションが発生する環境では、postキューにデータが蓄積され、複数のPostプロセスが存在 すると、本番システムにとって許容できないオーバーヘッドが発生する可能性があります。その場合は、中間サー バを使う必要があります。

オンプレミス中間サーバを使用して、ImportコンポーネントとPostコンポーネント(およびpostキュー)を実行することができます。この方法では、ソースサーバからレプリケーションのオーバーヘッドのほとんどが除去されます。詳細については、『SharePlexインストールおよびセットアップガイド』の「Post to PaaS cloud from an intermediary server(中間サーバからPaaSクラウドへのポスト)」セクションを参照してください。

**注意:**オンプレミスにインストールする場合のSharePlexシステム要件については、SharePlexリリースノートを参照してく ださい。

### SharePlexのインストール

**ソース**にSharePlexをインストールします(Postプロセスに**中間**サーバを使用する場合は、中間サーバにもインストールします)。

### ソースにSharePlexをインストールするには:

- 1. このインストール中にSharePlex管理者として指名されるユーザとしてシステムにログインします。このユーザがイン ストールファイルとバイナリの所有者となります。
- 2. sp\_copが実行中であればシャットダウンします。

sp ctrl> shutdown

- 3. 書き込み権限のある一時ディレクトリにインストールファイルをコピーします。
- 4. ファイルへの実行権限を与えます。

#chmod 555installation\_file

- 5. .tpmファイルを実行します。クラスタでSharePlexをインストールする場合は、プライマリノード(共有ディスクがマウントされているノード)からインストーラを実行します。
  - # .linstallation\_file
- 最初の画面に表示されている情報が、アップグレードするOracleのバージョンとプラットフォームに対応していること を確認します。

7. 以下のプロンプトが表示されます。

注意:これらは基本的なインストール方法です。オンプレミス展開のための完全なプレインストールおよびインストール手順については、SharePlexインストールおよびセットアップガイドを参照してください。

| プロンプト                                                                                               | 入力                                                                                                    |
|----------------------------------------------------------------------------------------------------|----------------------------------------------------------------------------------------------------|
| Installation type (インストールタイプ)                                                                       | 「< <b>New Installation(新規インストール)</b> >」を選択します。                                                                                                    |
| Product directory location (path)(製品ディレ<br>クトリの場所(パス))                                              | SharePlexインストールディレクトリへのパスを入力します。<br>指定したディレクトリが存在しない場合は、インストーラに<br>よって作成されます。ディレクトリが存在する場合は、空であ<br>る必要があります。                                                                   |
| Variable data directory location(変数データ<br>ディレクトリの場所)                                                | 空のディレクトリを指定します。指定されたディレクトリが存<br>在しない場合は、インストーラによって作成されます。                                                                                                    |
|                                                                                                    | 重要!このディレクトリをSharePlex製品ディレクトリにインス<br>トールしないでください。                                                                                                    |
| SharePlex Admin group (SharePlex管理者<br>グループ)                                                        | SharePlexバイナリを所有するSharePlex管理者ユーザが<br>属するDBA-privilegedグループを入力します。SharePlex<br>管理者のデフォルトグループがoinstallの場合、任意のオプ<br>ションを選択し、このユーザがetc/groupファイルのoinstall<br>の下にリストされていることを確認します。 |
| TCP/IP port for SharePlex(SharePlexの<br>TCP/IPポート)                                                  | SharePlex TCP/IP通信に使用するポート番号を入力します。 デフォルトは2100です。                                                                                                    |
| License key (do you have?)(ライセンスキー<br>(お持ちですか? ))                                                   | Enterを押して、デフォルトの「Y」(はい)を受け入れます。ラ<br>イセンスをお持ちでない場合は、「N」(いいえ)と入力しま<br>す。                                                                                                    |
| Please specify platform for license key<br>(select a number)(ライセンスキーのプラット<br>フォームを指定してください(番号を選択してく | ライセンスキーをインストールするプラットフォームの以下のリ<br>ストから適切な番号を選択してください。                                                                                                    |
| ださい)):                                                                                              | 1) Oracle                                                                                                    |
|                                                                                                    | 2) File                                                                                                    |
|                                                                                                    | 3) JMS                                                                                                    |
|                                                                                                    | 4) Kafka                                                                                                    |
|                                                                                                    | 5) SQL Server                                                                                                    |
|                                                                                                    | 6) Postgres                                                                                                    |
|                                                                                                    | 7) MySQL                                                                                                    |
|                                                                                                    | 8) Snowflake                                                                                                    |
|                                                                                                    | 9) Event Hubs                                                                                                    |

| プロンプト                | 入力                                                                                  |
|----------------------|-------------------------------------------------------------------------------------|
|                      | 10) All Platforms                                                                   |
|                      | 注意: SharePlexの評価版をインストールするには、「All<br>Platforms(すべてのプラットフォーム)」オプションを選択す<br>る必要があります。 |
| License key(ライセンスキー) | Questから受け取ったライセンスキーを入力します。                                                          |

## tnsnames.oraファイルの作成

### Tnsnames.oraファイルを作成するには:

1. ソース**または**中間システム(中間システムを使用している場合)で、**ターゲット**RDSデータベースの接続情報を含むtnsnames.oraファイルを作成します。

重要! TNSエイリアスにはダッシュ(-)を含めることはできません。

次に示しているのはその一例です。

```
target =
  (DESCRIPTION =
    (ADDRESS = (PROTOCOL = TCP)(HOST = yourtarget.amazonaws.com) (PORT =
1521))
    (CONNECT_DATA =
        (SERVICE_NAME=orcl)
    )
  )
```

# Oracle Setupの実行

#### Oracle Setupを実行するには:

- 1. ソース上で、**ソース**データベースに対して**ora\_setup**を実行します。Oracle Setupの実行方法については、「Oracleのデータベースセットアップ」の28ページを参照してください。
  - 「Will SharePlex install be using a BEQUEATH connection?(インストールはBEQUEATH接続を使用しますか?)」に「**YES(はい)**」と回答します。
  - •「Are you setting up SharePlex for an RDS database?(RDSデータベースにを設定しますか?)」に「**NO(いいえ**)」と回答します。
  - 「Will the current setup for sid: *SID* be used as a source (including cases as source for failover or primary-primary setups)?(現在のsid: SIDセットアップは、ソースとして使用されますか(フェールオーバーやプライマリ-プライマリ・セットアップのソースとして使用する場合を含む))?」に「YES(はい)」と回答します。

- 2. ソース**または**中間(中間を使用している場合)で、ora\_setupを、ターゲットデータベースに対して再度実行します。
  - 「Will SharePlex install be using a BEQUEATH connection?(インストールにBEQUEATH接続を使用しますか?)」に「NO(しいえ)」と回答します。
  - 「Are you setting up SharePlex for an RDS database?(RDSデータベースにを設定していますか?)」に「YES(はい)」と回答します。「YES(はい)」と回答すると、自動的にPostがTNS接続を使用するように構成され、RDSデータベースにSharePlexレプリケーションオブジェクトをインストールするために必要な権限を持つRDSプライマリユーザの入力を求められます。
  - 「Will the current setup for sid: SID be used as a source (including cases as source for failover or primary-primary setups)(現在のsid: SIDは、ソースとして使用されますか(フェールオーバーやプライマリ-プライマリ・セットアップのソースとして使用する場合を含む)?)」に、「NO(いいえ)」と回答します。

# 設定ファイルでルーティングを設定する

設定ファイルを作成する際には、ローカルホスト名(SharePlexがインストールされている場所)をルーティングマップに使い、Postがローカルで実行されるようにしてください。次に示しているのはその一例です。

## datasource:o.source

splex.demo\_src splex.demo\_dest sphost@o.target

# EC2クラウド上のAMIインスタンスとしての SharePlex

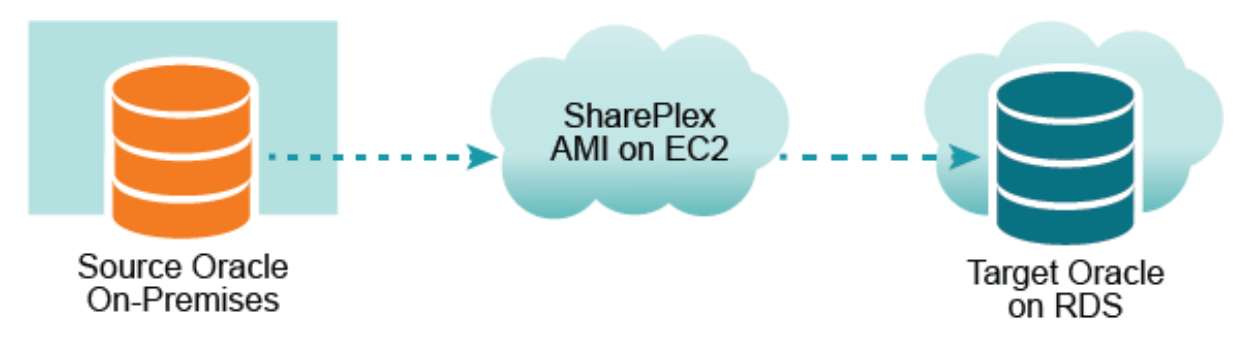

このシナリオでは、SharePlexはEC2サービス上のAmazon Machine Imageインスタンスとして実行されます。Captureは TNSを通してソースデータベースに接続し、PostプロセスはTNSを通してRDSデータベースに接続します。

# SharePlex AMIイメージの入手

SharePlex AMIインスタンスを起動するには、「SharePlex AMIインスタンスの構成」の7ページを参照してください。

# SharePlex AMIインスタンスにログオンする

常にec2-userとしてSharePlex AMIインスタンスにログオンしてください。このユーザはSharePlex Administratorです。次のコマンドを入力します。

## ssh -i ~/.ssh/pem\_file\_name.pem ec2-user@IP\_address/hostname

ここで

- pem\_file\_nameはダウンロードした.pemファイルの名前で、セキュリティ・キー・ペアのプライベートキーが含まれています。
- *IP\_address/hostnameは*、IPv4パブリックIPアドレスか、存在する場合はドメイン・ネーム・サーバ、または /etc/hostsファイルでこのIPアドレスにマッピングされているホスト名です。

### tnsnames.oraファイルの作成

SharePlex AMIインスタンス上で、ソースデータベースとターゲットデータベースのエントリを持つtnsnames.oraファイルを 作成します。

## 重要!

tnsnames.oraファイルは、以下のディレクトリに作成する必要があります。 /usr/lib/oracle/11.2/client64/network/admin

TNSエイリアスにはダッシュ(-)を含めることはできません。

### 以下に例を示します。

```
source =
   (DESCRIPTION =
      (ADDRESS = (PROTOCOL = TCP)(HOST = yoursource.amazonaws.com) (PORT =
1521))
      (CONNECT DATA =
         (SERVICE NAME=orcl)
      )
   )
target
         =
   (DESCRIPTION =
      (ADDRESS = (PROTOCOL = TCP)(HOST = yourtarget.amazonaws.com) (PORT =
1521))
      (CONNECT DATA =
          (SERVICE NAME=orcl)
      )
   )
```

#### ora\_setupの実行

#### ora\_setupを実行するには:

- 1. SharePlex AMIインスタンスで、**ソース**データベースに対して**ora\_setup**を実行します。Oracle Setupの実行方法については、「Oracleのデータベースセットアップ」の28ページを参照してください。
  - 「Will SharePlex install be using a BEQUEATH connection?(インストールにBEQUEATH接続を使用しますか?)」に「NO(いいえ)」と回答します。
  - 「Are you setting up SharePlex for an RDS database?(RDSデータベースにを設定しますか?)」に 「NO(いいえ)」と回答します。
  - 「Will the current setup for sid: SID be used as a source (including cases as source for failover or primary-primary setups)?(現在のsid: SIDセットアップは、ソースとして使用されますか (フェールオーバーやプライマリ-プライマリ・セットアップのソースとして使用する場合を含む))?」に「YES(はい)」と回答します。

- 2. SharePlex AMIインスタンスで、ora\_setupを、ターゲットデータベースに対して再度実行します。
  - 「Will SharePlex install be using a BEQUEATH connection?(インストールにBEQUEATH接続を使用しますか?)」に「NO(いいえ)」と回答します。
  - 「Are you setting up SharePlex for an RDS database?(RDSデータベースにを設定していますか?)」に 「**YES(はい)**」と回答します。
  - 「Will the current setup for sid: SID be used as a source (including cases as source for failover or primary-primary setups)(現在のsid: SIDは、ソースとして使用されますか(フェールオーバーやプライマリ-プライマリ・セットアップのソースとして使用する場合を含む)?)」に、「NO(いいえ)」と回答します。

## リモートキャプチャの設定

### リモートキャプチャを設定するには

- 1. SharePlex AMIインスタンスで、**sp\_cop**を起動します。
- 2. **sp\_ctrl**を開始します。
- 3. SP\_OCT\_OLOG\_USE\_OCIパラメータを1に設定すると、CaptureがREDOファイルから直接ではなく、OCIを介してREDOレコードを読み込めるようになります。

注意: SP\_OCT\_OLOG\_RDS\_MINERパラメータの有効化はOracle 19c以降は推奨されなくなり、サポートされなくなり りました。

## 設定ファイルでルーティングを設定する

SharePlex設定ファイルを作成する際、SharePlex AMIインスタンスのEC2ホスト名をルーティングマップに使用し、そのホ スト上でPostが実行されるようにします。次に示しているのはその一例です。

#### datasource:o.source

 $splex.demo\_src \quad splex.demo\_dest \quad shareplex\_ec2\_host.amazonaws.com@o.target$ 

# EC2ソース、RDSターゲットのセットアップ

このシナリオでは、SharePlexはEC2サービス上のAmazon Machine Imageインスタンスとして実行されます。Captureは TNSを通してソースデータベースに接続し、PostプロセスはTNSを通してRDSデータベースに接続します。

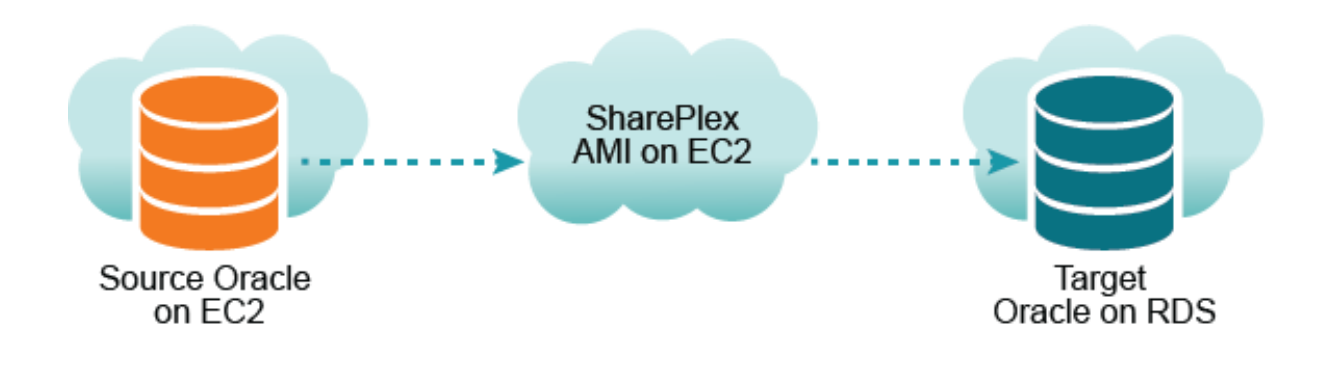

# SharePlexインスタンスを取得する

SharePlex AMIインスタンスを取得するには、「SharePlex AMIインスタンスの構成」の7ページを参照してください。

# SharePlex AMIインスタンスにログオンする

常にec2-userとしてSharePlex AMIインスタンスにログオンしてください。このユーザはSharePlex Administratorです。次のコマンドを入力します。

ssh -i ~l.ssh/pem\_file\_name.pem ec2-user@IP\_address/hostname

ここで

- pem\_file\_nameはダウンロードした.pemファイルの名前で、セキュリティ・キー・ペアのプライベートキーが含まれています。
- *IP\_address/hostnameは、IPv4パブリックIPアドレスか、存在する場合はドメイン・ネーム・サーバ、または letc/hostsファイルでこのIPアドレスにマッピングされているホスト名です。*

## tnsnames.oraファイルの作成

SharePlex AMIインスタンスのホスト上で、ソースおよびターゲットデータベースのエントリを含むtnsnames.oraファイルを 作成します。

**重要! tnsnames.ora**ファイルは、以下のディレクトリに作成する必要があります。 /usr/lib/oracle/11.2/client64/network/admin

```
TNSエイリアスにはダッシュ(-)を含めることはできません。
```

以下に例を示します。

```
source =
   (DESCRIPTION =
       (ADDRESS = (PROTOCOL = TCP)(HOST = yoursource.amazonaws.com) (PORT =
1521))
      (CONNECT DATA =
          (SERVICE NAME=orcl)
      )
   )
target
       =
   (DESCRIPTION =
      (ADDRESS = (PROTOCOL = TCP)(HOST = yourtarget.amazonaws.com) (PORT =
1521))
      (CONNECT DATA =
         (SERVICE NAME=orcl)
      )
   )
```

#### ora\_setupの実行

#### ora\_setupを実行するには、以下の手順を実行します。

- 1. SharePlex AMIインスタンスで、ソースデータベースに対してora\_setupを実行します。Oracle Setupの実行方法については、「Oracleのデータベースセットアップ」の28ページを参照してください。
  - 「Will SharePlex install be using a BEQUEATH connection?(インストールにBEQUEATH接続を使用しますか?)」に「NO(いいえ)」と回答します。
  - 「Will the current setup for sid: SID be used as a source (including cases as source for failover or primary-primary setups)?(現在のsid: SIDセットアップは、ソースとして使用されますか(フェールオーバーやプライマリ-プライマリ・セットアップのソースとして使用する場合を含む))?」に「YES(はい)」と回答します。
  - •「Are you setting up SharePlex for an RDS database?(RDSデータベースにを設定しますか?)」に「**NO(いいえ**)」と回答します。

- 2. SharePlexAMIインスタンス上で、ターゲットデータベースに対して、ora\_setupを実行します。
  - 「Will SharePlex install be using a BEQUEATH connection?(インストールにBEQUEATH接続を使用しますか?)」に「NO(いいえ)」と回答します。
  - 「Are you setting up SharePlex for an RDS database?(RDSデータベースにを設定していますか?)」に 「**YES(はい)**」と回答します。
  - 「Will the current setup for sid: SID be used as a source (including cases as source for failover or primary-primary setups)(現在のsid: SIDは、ソースとして使用されますか(フェールオーバーやプライマリ・プライマリ・セットアップのソースとして使用する場合を含む)?)」に、「NO(いいえ)」と回答します。

### リモートキャプチャの設定

#### リモートキャプチャを設定するには、以下の手順を実行します。

- 1. SharePlex AMIインスタンスで、sp\_copを起動します。
- 2. **sp\_ctrl**を開始します。
- 3. SP\_OCT\_OLOG\_USE\_OCIパラメータを1に設定すると、CaptureがREDOファイルから直接ではなく、OCIを介してREDOレコードを読み込めるようになります。

注意: SP\_OCT\_OLOG\_RDS\_MINERパラメーターの有効化はOracle 19c以降は推奨されなくなり、サポートされなくなりました。

## 設定ファイルでルーティングを設定する

SharePlex設定ファイルを作成する際は、SharePlexAMIインスタンスのEC2ホスト名をルーティング・マップに使用し、 Postがローカルで実行されるようにします。次に示しているのはその一例です。

#### datasource:o.source

splex.demo\_src splex.demo\_dest shareplex\_ec2\_host.amazonaws.com@o.target

# ソースRDS、ターゲット RDSのセット アップ

このシナリオでは、SharePlexはEC2サービス上のAmazon Machine Imageインスタンスとして実行されます。Captureは TNSを通してソースデータベースに接続し、PostプロセスはTNSを通してRDSデータベースに接続します。

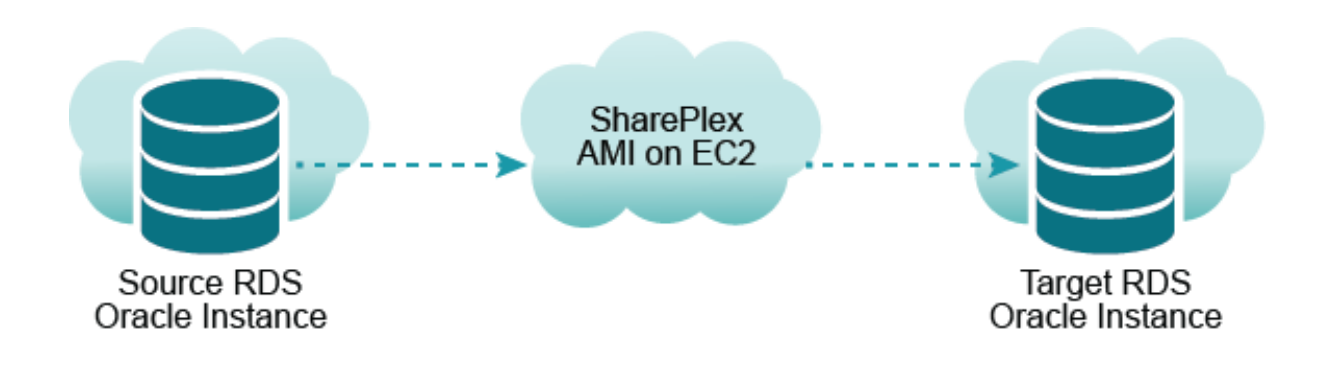

# SharePlexインスタンスを取得する

SharePlexAMI インスタンスを取得します。「SharePlex AMIインスタンスの構成」の7ページを参照してください。

## SharePlex AMIインスタンスにログオンする

常にec2-userとしてSharePlex AMIインスタンスにログオンしてください。このユーザはSharePlex Administratorです。次のコマンドを入力します。

ssh -i ~l.ssh/pem\_file\_name.pem ec2-user@IP\_address/hostname

ここで

- pem\_file\_nameはダウンロードした.pemファイルの名前で、セキュリティ・キー・ペアのプライベートキーが含まれています。
- *IP\_address/hostnameは*、IPv4パブリックIPアドレスか、存在する場合はドメイン・ネーム・サーバ、または /etc/hostsファイルでこのIPアドレスにマッピングされているホスト名です。

#### tnsnames.oraファイルの作成

# tnsnames.oraファイルを作成するには、以下の手順を実行します。

1. SharePlex AMIインスタンス上で、ソースデータベースとターゲットデータベースのエントリを持つtnsnames.oraファ イルを作成します。

## 重要!

tnsnames.oraファイルは、以下のディレクトリに作成する必要があります。 /usr/lib/oracle/11.2/client64/network/admin TNSエイリアスにはダッシュ(-)を含めることはできません。

## 以下に例を示します。

```
source =
   (DESCRIPTION =
      (ADDRESS = (PROTOCOL = TCP)(HOST = yoursource.amazonaws.com) (PORT =
1521))
       (CONNECT DATA =
          (SERVICE NAME=orcl)
      )
   )
target
         =
   (DESCRIPTION =
      (ADDRESS = (PROTOCOL = TCP)(HOST = yourtarget.amazonaws.com) (PORT =
1521))
      (CONNECT DATA =
         (SERVICE NAME=orcl)
      )
   )
```

## ora\_setupの実行

### ora\_setupを実行するには、以下の手順を実行します。

- 1. SharePlex AMIインスタンスで、ソースデータベースに対してora\_setupを実行します。Oracle Setupの実行方法については、「Oracleのデータベースセットアップ」の28ページを参照してください。
  - 「Will SharePlex install be using a BEQUEATH connection?(インストールにBEQUEATH接続を使用しますか?)」に「NO(いいえ)」と回答します。
  - 「Are you setting up SharePlex for an RDS database?(RDSデータベースにを設定していますか?)」に 「**YES(はい)**」と回答します。
  - 「Will the current setup for sid: SID be used as a source (including cases as source for failover or primary-primary setups)?(現在のsid: SIDセットアップは、ソースとして使用されますか (フェールオーバーやプライマリ・プライマリ・セットアップのソースとして使用する場合を含む))?」に「YES(はい)」と回答します。
- 2. SharePlexAMIインスタンス上で、ターゲットデータベースに対して、ora\_setupを実行します。
  - 「Will SharePlex install be using a BEQUEATH connection?(インストールにBEQUEATH接続を使用しますか?)」に「NO(いいえ)」と回答します。
  - 「Are you setting up SharePlex for an RDS database?(RDSデータベースにを設定していますか?)」に 「**YES(はい)**」と回答します。
  - 「Will the current setup for sid: SID be used as a source (including cases as source for failover or primary-primary setups)(現在のsid: SIDは、ソースとして使用されますか(フェールオーバーやプライマリ・プライマリ・セットアップのソースとして使用する場合を含む)?)」に、「NO(いいえ)」と回答します。

## RDSからのキャプチャを設定する

### RDSからのキャプチャを設定するには、以下の手順を実行します。

- 1. SharePlex AMIインスタンスで、sp\_copを起動します。
- 2. **sp\_ctrl**を開始します。
- 3. SharePlex AMIインスタンスで、SP\_OCT\_OLOG\_RDS\_MINERパラメータを1に設定します。

sp ctrl>set param SP\_OCT\_OLOG\_RDS\_MINER 1

注意: SP\_OCT\_OLOG\_RDS\_MINERパラメーターの有効化はOracle 19c以降は推奨されなくなり、サポートされなく なりました。

## 設定ファイルでルーティングを設定する

SharePlex設定ファイルを作成する際は、SharePlexAMIインスタンスのEC2ホスト名をルーティング・マップに使用し、 Postがローカルで実行されるようにします。次に示しているのはその一例です。

#### datasource:o.source

splex.demo\_src splex.demo\_dest shareplex\_ec2\_host.amazonaws.com@o.target

# 異なるリージョンのRDSソース、RDSター ゲットのセットアップ

このシナリオでは、SharePlexは、2つの異なるAWSリージョンでEC2 Amazon Machine Imageインスタンスとして実行されます。1つはリージョン1のソースデータベース用、もう1つはリージョン2のターゲットデータベース用です。

- Capture(リージョン1)は、TNSを通じてソースデータベースにのみ接続し、リモート接続を通じてREDOレコードを キャプチャします。
- Post(リージョン2)は、TNSを通じてターゲットデータベースにのみ接続し、リモート接続を通じてレプリケートされた 操作をポストします。

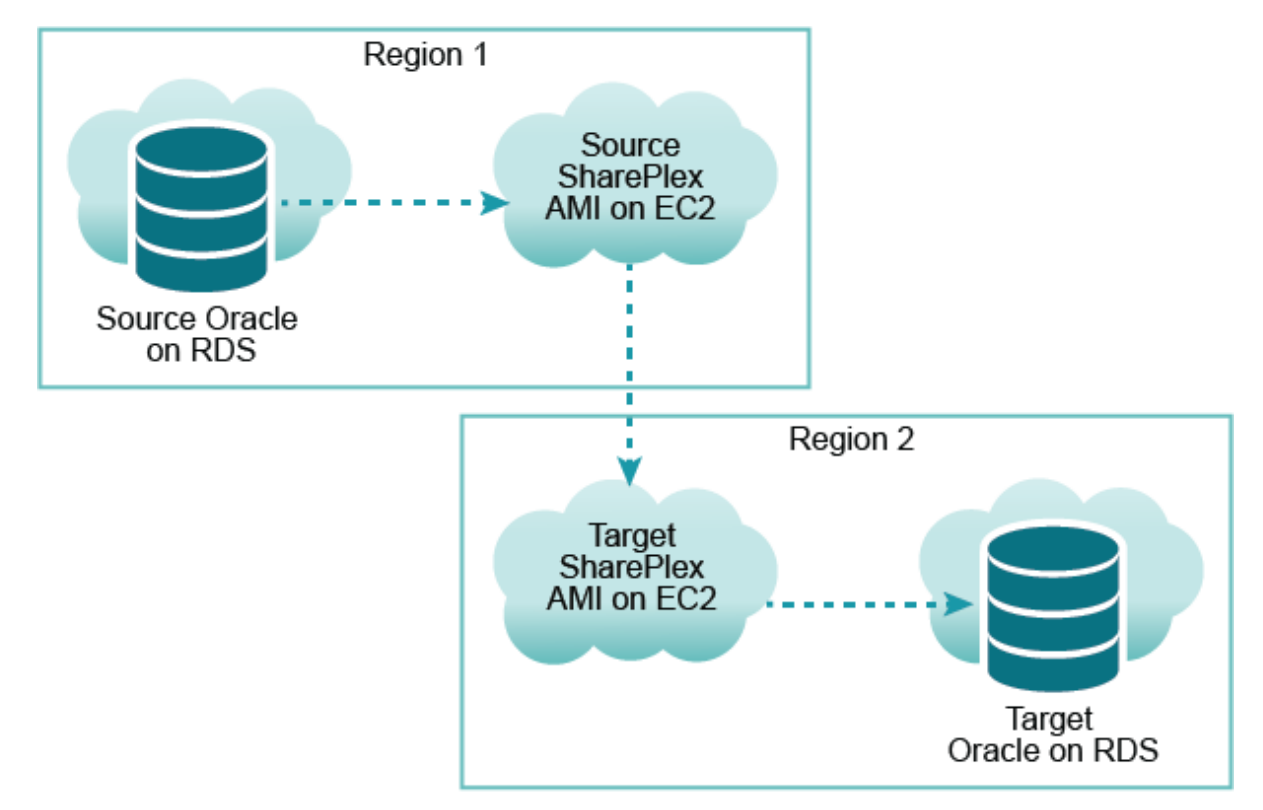

## SharePlexインスタンスを取得する

2つのSharePlex AMIインスタンスを取得します。1つはリージョン1でソースとして使用し、もう1つはリージョン2でターゲットとして使用します。「SharePlex AMIインスタンスの構成」の7ページを参照してください。

### SharePlex AMIインスタンスにログオンする

常にec2-userとしてSharePlex AMIインスタンスにログオンしてください。このユーザはSharePlex Administratorです。次のコマンドを入力します。

#### ssh -i ~/.ssh/pem\_file\_name.pem ec2-user@IP\_address/hostname

ここで

重要!

- pem\_file\_nameはダウンロードした.pemファイルの名前で、セキュリティ・キー・ペアのプライベートキーが含まれています。
- IP\_address/hostnameは、IPv4パブリックIPアドレスか、存在する場合はドメイン・ネーム・サーバ、または /etc/hostsファイルでこのIPアドレスにマッピングされているホスト名です。

#### tnsnames.oraファイルの作成

ーーー tnsnames.oraファイルは、以下のディレクトリに作成する必要があります。 /usr/lib/oracle/11.2/client64/network/admin

TNSエイリアスにはダッシュ(-)を含めることはできません。

#### tnsnames.oraファイルを作成するには、以下の手順を実行します。

ソースSharePlex AMIインスタンスで、ソースデータベースのためのエントリを持つtnsnames.oraファイルを作成します。

```
次に示しているのはその一例です。
```

```
source =
  (DESCRIPTION =
      (ADDRESS = (PROTOCOL = TCP)(HOST = yoursource.amazonaws.com) (PORT =
1521))
      (CONNECT_DATA =
         (SERVICE_NAME=orcl)
      )
    )
```

 ターゲット SharePlex AMIインスタンス上で、ターゲットデータベースのためのエントリを持つtnsnames.oraファイル を作成します。tnsnames.oraファイルは、以下のディレクトリに作成する必要があります。 /usr/lib/oracle/11.2/client64/network/admin

次に示しているのはその一例です。

```
target =
  (DESCRIPTION =
    (ADDRESS = (PROTOCOL = TCP)(HOST = yourtarget.amazonaws.com) (PORT =
1521))
    (CONNECT_DATA =
        (SERVICE_NAME=orcl)
    )
  )
```

### ora\_setupの実行

#### ora\_setupを実行するには、以下の手順を実行します。

- 1. ソースSharePlex AMIインスタンスで、ソースデータベースに対してora\_setupを実行します。Oracle Setupの実行方法については、「Oracleのデータベースセットアップ」の28ページを参照してください。
  - 「Will SharePlex install be using a BEQUEATH connection?(インストールにBEQUEATH接続を使用しますか?)」に「NO(しいえ)」と回答します。
  - •「Are you setting up SharePlex for an RDS database?(RDSデータベースにを設定していますか?)」に「**YES(はい)**」と回答します。
  - 「Will the current setup for sid: SID be used as a source (including cases as source for failover or primary-primary setups)?(現在のsid: SIDセットアップは、ソースとして使用されますか(フェールオーバーやプライマリ-プライマリ・セットアップのソースとして使用する場合を含む))?」に「YES(はい)」と回答します。
- 2. ターゲットSharePlex AMIインスタンス上で、ターゲットデータベースに対してora\_setupを実行します。
  - 「Will SharePlex install be using a BEQUEATH connection?(インストールにBEQUEATH接続を使用しますか?)」に「NO(いいえ)」と回答します。
  - 「Are you setting up SharePlex for an RDS database?(RDSデータベースにを設定していますか?)」に「**YES(はい)**」と回答します。
  - 「Will the current setup for sid: SID be used as a source (including cases as source for failover or primary-primary setups)(現在のsid: SIDは、ソースとして使用されますか(フェールオーバーやプライマリ・プライマリ・セットアップのソースとして使用する場合を含む)?)」に、「NO(いいえ)」と回答します。

### RDSからのキャプチャを設定する

### RDSからのキャプチャを設定するには、以下の手順を実行します。

- 1. ソースSharePlex AMIインスタンスで、sp\_copを起動します。
- 2. sp\_ctrlを開始します。
- 3. SP\_OCT\_OLOG\_RDS\_MINERパラメータを1に設定して有効にします。

sp\_ctrl>set param SP\_OCT\_OLOG\_RDS\_MINER 1

注意: SP\_OCT\_OLOG\_RDS\_MINERパラメーターの有効化はOracle 19c以降は推奨されなくなり、サポートされなく なりました。

## 設定ファイルでルーティングを設定する

SharePlex設定ファイルは**ソース**SharePlex AMIインスタンス上に作成します。**ターゲット**SharePlex AMIインスタンスの EC2ホスト名をルーティングマップで使用し、PostがそのAMI上で実行されるようにします。次に示しているのはその一例で す。

datasource:o.source

splex.demo\_src splex.demo\_dest shareplex\_ec2\_host.amazonaws.com@o.target

# Oracleのデータベースセット アップ

# 概要

7

Oracle用データベース・セットアップ・ユーティリティ(**Ora\_setup**)を使用して、SharePlexをOracleユーザとして確立し、必要なSharePlexデータベースオブジェクトを作成します。

このセットアップユーティリティでは、以下が作成されます。

- SharePlexアカウント
- SharePlexが使用し、SharePlexアカウントが所有するテーブルとその他のオブジェクト
- SharePlexユーザのデフォルト接続

このセットアップユーティリティを実行する前に、『SharePlexインストールおよびセットアップガイド』の「Oracleのデータベースセットアップ」セクションの内容をすべて確認することをお勧めします。

# 会社概要

# 新たなQuestを目指して

当社は、お客様のビジネスでITをさらに活用できるよう、日々さまざまな取り組みを行っております。お客様のITの管理にか かる時間を減らし、ビジネスのイノベーションに注力できるよう、コミュニティを活用したソフトウェアソリューションを作り上げ ました。当社は、データセンターの刷新やクラウドの迅速な導入をお手伝いし、データ主導型ビジネスの成長に不可欠な 専門知識、セキュリティ、アクセス機能を提供いたします。Questのイノベーションの一環であるグローバルコミュニティやお 客様にご満足いただくためのさまざまな取り組みを通じて、現代のビジネスに大きな影響を与えるソリューションを今後も 提供していくと共に、これまで培ってきた当社の伝統も維持してまいります。次世代のソフトウェア企業として、常に新しい 分野へチャレンジしていきます。パートナーである皆様とも、さらに緊密な関係を維持し、ビジネスにとって最適なIT環境の 構築をお手伝いします。このミッションの実現に向けて、一致団結して取り組んでまいります。新しいQuestにご期待ください。

# 当社のブランドとビジョン、一致団結

当社のロゴは、イノベーション、コミュニティ、サポートという当社のストーリーを反映したものとなっています。こうしたストー リーを語るうえで重要な文字が、Qなのです。この美しい円形は、当社が誇る高精度で強力なテクノロジーを表していま す。Q自体に含まれているスペースは、新しいQuestというコミュニティにとって今後欠かせなくなってくる存在、つまり「お客 様」を表しています。

# Questのお問い合わせ先

ご購入とその他のお問い合わせは、www.quest.com/contactをご覧ください。

# テクニカルサポートのリソース

有効なメンテナンス契約を締結したQuestのお客様、および評価版をご利用のお客様は、テクニカルサポートをご利用いただけます。Questサポートポータルにはhttps://support.quest.com/からアクセスしてください。

サポートポータルには、24時間365日いつでもアクセスすることができ、セルフヘルプツールを使って、お客様ご自身で問題 を迅速に解決できます。サポートポータルでは以下のことができます。

- サービスリクエストの提出と管理
- ナレッジベースの記事の閲覧
- 製品通知の登録
- ソフトウェアと技術文書のダウンロード
- ハウツービデオの視聴
- コミュニティへの参加
- サポートエンジニアとのオンラインチャット
- 製品に関するサービスの確認